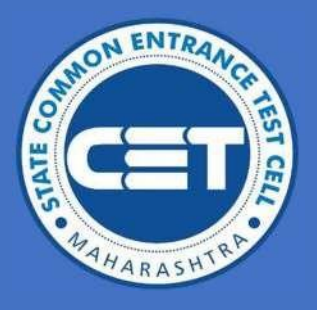

# STATE CET CELL, MUMBAI, MAHARASHTRA

# User Manual for Student Registration for year 2024-25

**B.Ed. Admissions** 

Please go through 'Information brochure for CAP' before filling the application form

Powered by Talisma Corporation

#### Contents

| ntroduction                                                     | . 2 |
|-----------------------------------------------------------------|-----|
| Homepage                                                        | . 2 |
| Candidate Registration Process                                  | . 2 |
| Candidate Login Process                                         | . 5 |
| Application Form                                                | . 6 |
| Profile                                                         | . 6 |
| Address                                                         | . 7 |
| Candidature Type: Kindly select the Candidature type you belong | . 7 |
| Orphan, Category & Minority                                     | . 9 |
| Social Reservation                                              | 10  |
| Qualification1                                                  | 11  |
| Photo & Sign Upload                                             | 12  |
| Required Documents                                              | 12  |
| Pay Application Fee                                             | 12  |
| Confirm Application Form                                        | 13  |
| Print Application Form                                          | 15  |
| MISCELLANEOUS                                                   | 15  |
| Change Password                                                 | 15  |
| Change Mobile Number                                            | 16  |

#### **Introduction**

This manual is intended to assist candidates in the process of registering and logging in for B.Ed. Centralized Admissions Process (CAP) admissions across the state of Maharashtra.

Candidates are required to follow the step-by-step instructions outlined in this user manual.

#### **Homepage**

- Please access the following URL to proceed with the login process: https://bedcap24.mahacet.org/Public/Home.aspx
- For queries related to application, users can contact on contact no 9175176036

|                                          | Government of Maharashtra<br>State Common Entrance Test Cell, Maharashtra, Mum<br>CAP Application for B.Ed. Admissions 2024-2 | bai<br>5                            | <b>9175176035</b> (Between 9 AM to 6 PM)      |
|------------------------------------------|----------------------------------------------------------------------------------------------------|-------------------------------------|-----------------------------------------------|
| lome<br>Announcement                     |                                                                                                    | AP Registration has been started. 🥏 | New Candidate Registration Login              |
| Notificatio                              | ns                                                                                                    |                                     | Application Process                           |
| Published C<br>CBSCIGCSE                 | <b>)n : 12-Jul-2024</b><br>ICSE Marks conversion certificate ơ                                                                |                                     | Admission Schedule                            |
| Published C<br>B.Ed Docum<br>Published C | Dn : 12-Jul-2024<br>eents Required_2024<br>Dn : 15-May-2024                                                                   |                                     | Brochure, User Manual &<br>Important Document |
| College Reg                              | jistration (Academic Year 2024-25) Circular                                                                                   |                                     | Government Gazettes & GRs                     |
|                                          |                                                                                                    |                                     |                                               |

#### **Candidate Registration Process**

- 1. The candidate should click on the "New Candidate Registration" button.
- 2. Please provide an answer to the mandatory question:
  - Have you appeared for MAH- B.Ed. CET-2024?

| Check MAH-B.Ed. CET-2024 Details                                                                                  |
|----------------------------------------------------------------------------------------------------|
| Have You Appeared for MAH-B.Ed. CET-2024 ? * O Yes No                                                             |
| 3. If your answer is YES, please enter your correct Registration Number and Roll Number in the respective fields. |

|                                                                                                    | STATE COMIMON ENTRA                                                        | AINCE TEST CELL, IVIUIVIBAI,                                                                                       |                                                                                                 |
|----------------------------------------------------------------------------------------------------|----------------------------------------------------------------------------|----------------------------------------------------------------------------------------------------|-------------------------------------------------------------------------------------------------|
| Finally, click on the                                                                                                    | "Check CET Details" butto                                                  | on.                                                                                                    |                                                                                                 |
| ,,,,,,,,,,,,,,,,,,,,,,,,,,,,,,,,,,,,,,,                                                                                         |                                                                            |                                                                                                    |                                                                                                 |
| After clicking on the<br>lected                                                                                                 | e" <b>Check CET Details</b> " but                                          | ton, the information pro                                                                                           | ovided by the candidate will be                                                                 |
| k MAH-B.Ed. CET-2024 Details                                                                                                    |                                                                            |                                                                                                    |                                                                                                 |
| MAH-B.Ed. CET-2024 Details                                                                                                    |                                                                            |                                                                                                    |                                                                                                 |
|                                                                                                    | Registration Number *                                                      | Roll Number *                                                                                                    |                                                                                                 |
|                                                                                                    | 110                                                                        | 110                                                                                                    |                                                                                                 |
|                                                                                                    |                                                                            | Check CET Details                                                                                                  |                                                                                                 |
| ate MAH-B.Ed. CET-2024 Details                                                                                                  | s                                                                          |                                                                                                    |                                                                                                 |
|                                                                                                    | Candidate Name (A                                                          | As Per CET) : <b>Test 105</b>                                                                                      |                                                                                                 |
|                                                                                                    | CET                                                                        | Percentile : 1.2345670                                                                                             |                                                                                                 |
|                                                                                                    |                                                                            | Save & Next                                                                                                    |                                                                                                 |
|                                                                                                    |                                                                            |                                                                                                    |                                                                                                 |
| Please make sure to                                                                                                    | ) provide all the mandato                                                  | ry details mentioned be                                                                                            | łow:                                                                                            |
| Please make sure to                                                                                                    | provide all the mandato                                                    | ry details mentioned be                                                                                            | low:                                                                                            |
| Please make sure to<br>Registration Details                                                                                     | provide all the mandato                                                    | ry details mentioned be                                                                                            | low:                                                                                            |
| Please make sure to<br>Registration Details                                                                                     | provide all the mandato                                                    | ry details mentioned be                                                                                            | Plow:                                                                                           |
| Please make sure to<br>Registration Details                                                                                     | provide all the mandato                                                    | ry details mentioned be<br>acters With 1 Capital Alphabet 1 Number                                                 | Plow:<br>ond 1 Special Character, e.g. Passwordg123                                             |
| Please make sure to<br>Registration Details<br>Registration Details                                                             | o provide all the mandato                                                  | ry details mentioned be<br>acters with 1 Capital Alphabet 1 Number<br>Gender *<br>Select                           | Plow:<br>ond 1 Special Character, e.g. Passwordg123<br>DOB (DD/MM/YYYY) *                       |
| Please make sure to<br>Registration Details<br>Password should have<br>Title *<br>Select<br>E-Mail ID *                         | ntnimum 8 characters and maximum of 15 characters<br>Candidate Full Name * | ry details mentioned be                                                                                            | POW:<br>OND 1 Special Character, e.g., Password@123<br>DOB (DD/MM/YYYY) *<br>Confirm Possword * |
| Please make sure to<br>Registration Details<br>Title*<br>Select<br>E-Moil ID*<br>sarangspnt@gmoil.com                           | condidate Full Name *                                                      | ry details mentioned be<br>seters with 1 Cepital Alphabet 1 Number<br>Gender *<br>Select<br>Password *             | POB (DD/MM/YYYY) *                                                                              |
| Please make sure to<br>Registration Details<br>Password should have<br>Title *<br>Select<br>E-Mail ID *<br>sarangspnl@gmail.com | Candidate Full Name *<br>TESTI<br>Mobile Number *<br>+91 7898632467        | ry details mentioned be                                                                                            | Port Special Character (e.g. Password@123)                                                      |
| Please make sure to<br>Registration Details<br>Password should have<br>Title *<br>Select<br>E-Mail ID *<br>sarangspnt@gmail.com | Diprovide all the mandato                                                  | ry details mentioned be<br>acters With 1 Capital Alphabet 1 Number<br>Gender *<br>Select<br>Password *<br>Register | POB (DD/MM/YYYY) *                                                                              |
| Please make sure to<br>Registration Details<br>Possword should have<br>Title*<br>Select<br>E-Mail ID*<br>sarangspnl@gmail.com   | Candidate Full Name *                                                      | ry details mentioned be                                                                                            | POB (DD/MM/YYYY)*<br>DOB (DD/MM/YYYY)*<br>Confirm Password *                                    |
| Please make sure to<br>Registration Details<br>Password should have<br>Title *<br>Select<br>E-Mail ID *<br>sarangspnt@gmail.com | Diprovide all the mandato                                                  | scters With 1 Cepital Alphabet 1 Mumber<br>Gender *<br>Select<br>Password *                                        | POB (DD/MM/YYYY) *                                                                              |

- **Title**: This is a dropdown field where you can select your title from options such as 'Miss', 'Mr', 'Mrs', or 'Mx'.
- Candidate Full Name: This is a textbox field that will be automatically populated.
- **Gender:** This is a dropdown field where you can select your gender from options such as 'Male', 'Female', or 'Transgender'.
- **DOB**: This is a textbox field where you need to enter your date of birth in numeric format.
- **E-Mail ID**: This is a textbox field where you need to enter your email address in alphanumeric format following the email format.
- **Mobile Number**: This is a textbox field where you need to enter your mobile number using only numeric values.
- **Password**: This is a textbox field where you need to enter a password using alphanumeric values, following the specified format.
- **Confirm Password**: This is a textbox field where you need to re-enter the password exactly as entered in the previous field, following the specified format.

#### 8. Please Click on Register.

User Login Details

#### Dear TEST 105, You have Registered Successfully. Your Login ID : BD24112452

#### Important Instruction :

- I. Kindly note down the "LOGIN ID". This unique LOGIN ID and the Password you have created will be used for LOGIN to complete the Application Form and for further Admission Process.
- II. Candidate is advised not to disclose or share their password with anybody. CET Cell will not be responsible for violation or misuse of the password of a candidate.
- III. Candidate can change his/her passwords after login, if desired.
- IV. Candidate should remember to log out at the end of their session so that the particulars of the candidate cannot be tampered or modified by unauthorized persons.
- V. LOGIN ID has been sent to your Registered Mobile Number.

After clicking on the Register button, the candidate will be directed to a page displaying the Application Form No. / Login ID along with important instructions.

Proceed to Login >>>

Furthermore, the login details will be sent to the registered mobile number.

It is essential to thoroughly read all the instructions before proceeding to click on the **Proceed to Login** button.

| Instructions                                                         | Login                          |
|----------------------------------------------------------------------|--------------------------------|
| Please enter your Login ID and Password.                             | BD24112452                     |
| You are advised not to disclose or share your password with anybody. | <i>p</i>                       |
| Only authorised users are allowed to proceed further.                |                                |
| for security reasons.                                                | Login                          |
|                                                                      | Not Registered ? Register Here |
|                                                                      | Forgot Password ?              |
|                                                                      |                                |
|                                                                      |                                |

#### **Candidate Login Process**

1. Candidates can access this portal by clicking on the LOGIN button located on the right side.

2. They should then enter their LOGIN ID and password.

3. In case candidates have forgotten their LOGIN ID or password, they can reset them by utilizing the 'Forgot Password?' link.

4. Once the candidate is logged in, they will be presented with a dashboard displaying the status of their Application and Option Form.

| Das | sht | 000 | arc |  |
|-----|-----|-----|-----|--|
|     |     |     |     |  |

| User Login ID - BD24112452        | IP Address : 27 107 44 198 / Chrome / Windows 10/N |
|-----------------------------------|----------------------------------------------------|
| User Login ID. BD24112452         | IF Address . 27.107.44.100/Clifothey windows 10/14 |
| User Type : Candidate / Applicant | Current Login Time : 15/07/2024 1:10:11 PM         |
| User Name : TEST 105              | Previous Login Time :                              |
|                                   |                                                    |
| pplication / Option Form Status   |                                                    |
| _                                 |                                                    |
|                                   | Application Form                                   |

Proceed to Fill Application Form >>>

Incomplete

#### Application Form

#### Profile

| Profile                        |   |                       |                          |   |
|--------------------------------|---|-----------------------|--------------------------|---|
| Title *                        |   | Candidate Full Name * |                          |   |
| Mr.                            | ~ | TESTIS                |                          |   |
| Has Candidate Name Changed ? * |   | Changed Full Name *   | Reason for Change Name * |   |
| O Yes O No                     |   |                       | Select                   | ~ |
| Candidate Name (Marathi) *     |   | Father/Husband Name * | Mother Name *            |   |
| Gender *                       |   | DOB (DD/MM/YYYY) *    | Nationality *            |   |
| Male                           | ~ | 31/12/2000            | India                    | ~ |
| Annual Family Income (₹) *     |   | Mobile Number *       | E-Mail ID *              |   |
| Select                         | ~ | 9827472366            | sarangspn@gmail.com      |   |

- **Title:** The title will appear based on the successfully submitted registration details. If required, the candidate can change the title.
- **Candidate's Full Name:** The candidate's full name will appear based on the successfully submitted registration details. If required, the candidate can make changes to it.
- Has Candidate's Name Changed: The candidate can select "Yes" and provide the changed name along with the reason, if their name has been changed.
- Changed Full Name: Enter the changed name of the candidate, if applicable.
- **Reason for Name Change:** Select the reason for the name change.
- **Candidate's Full Name (Marathi):** Enter the candidate's full name and press the space bar to translate it into Marathi.
- Father/Husband Name: Enter the name of the candidate's father/husband.
- Mother Name: Enter the name of the candidate's mother.
- **Gender:** The gender will be automatically selected based on the chosen title. If the title is 'Mx', the candidate can select the gender.
- Date of Birth (DD/MM/YYYY): Enter the date of birth details.
- **Nationality:** Select the nationality from the dropdown values. This selection is only available for candidates belonging to NRI/PIO/OCI/CIWGC/Foreign National categories.
- Annual Family Income: Choose the annual income range from the dropdown values.
- **Mobile Number:** The mobile number will appear as per the successfully submitted registration details.
- E-mail ID: The e-mail ID will appear as per the successfully submitted registration details. If required, the candidate can change their e-mail ID.

| Address                |               |          |
|------------------------|---------------|----------|
| Correspondance Address |               |          |
| Country *              |               |          |
| india 👻                |               |          |
| Address Line 1 *       |               |          |
| CET CELL               |               |          |
| Address Line 2         |               |          |
|                        |               |          |
| State *                | District *    | Taluka * |
| Maharashtra 🗸          | Mumbai City 🗸 | Mumbai 🗸 |
| City / Village *       | Pincode *     |          |
| MUMBAL                 | 44000         |          |
|                        |               |          |
|                        | Save & Next   |          |
|                        |               |          |

- **Country:** Choose the country from the dropdown menu.
- Address Line 1: Enter the candidate's address line 1.
- Address Line 2: Enter the candidate's address line 2.
- State: Select the state from the dropdown menu.
- **District:** Select the district from the dropdown menu.
- Taluka: Select the taluka from the dropdown menu.
- **City/Village:** Select the city/village from the dropdown menu.
- Pin Code: Enter the pin code of the candidate's address.

#### Candidature Type: Kindly select the Candidature type you belong

| Candidature Type        |                                                                        |                                                                                                    |
|-------------------------|------------------------------------------------------------------------|----------------------------------------------------------------------------------------------------|
| Select Your Eligibility | Qualification *                                                        |                                                                                                    |
| Graduation              |                                                                        | ~                                                                                                    |
| Have You Passed 11th    | (Old Matric) / Pre University Examination before the Year 1975 ? *     |                                                                                                    |
| O Yes                   | No No                                                                  |                                                                                                    |
| Are You Domicile of I   | Maharashtra and / or is Born in Maharashtra ? *                        |                                                                                                    |
| Yes                     | O No                                                                   |                                                                                                    |
| District of Domicile a  | nd / or Born *                                                         |                                                                                                    |
| Jalgaon                 |                                                                        | (m)                                                                                                    |
|                         | Your Type of Can                                                       | didature : Maharashtra - Type A                                                                                 |
| (i) A Graduate c        | r Post Graduate candidate from a recognized institution in Maharashtra | a in any faculty of any University in Maharashtra established by an Act of Parliament or by a State Legislature |
| status of an Indi       | an University by an authority competent to declare equivalence; and    | n university in Monordishtra or outside the Monordishtra, as the case thay be, tecoghized as equivalent to the  |
| (ii) A candidate        | who is either domicile of Maharashtra and / or is born in Maharashtra; |                                                                                                    |

#### • Your Type of Candidature: Maharashtra - Type A

- (i) A Graduate or Post Graduate candidate from a recognized institution in Maharashtra in any faculty of any University in Maharashtra established by an Act of Parliament or by a State Legislature or an equivalent National Institution recognized as a Deemed to be University or Foreign University in Maharashtra or outside the Maharashtra, as the case may be, recognized as equivalent to the status of an Indian University by an authority competent to declare equivalence; and
- (ii) A candidate who is either domicile of Maharashtra and / or is born in Maharashtra;

#### • Your Type of Candidature: Maharashtra - Type B

(i) A Candidate who does not fulfil criteria mentioned in "Type-A" above, but who or whose father or mother is domiciled in the State of Maharashtra and possesses domicile certificate.

#### • Your Type of Candidature: Maharashtra - Type C

(i) A Candidate who does not fulfil criteria mentioned in either "Type- A" or "Type-B" but whose father or mother is an employee of the Government of India or Government of India Undertaking and who has been posted and reported to duty in Maharashtra State before the last date for submitting the Application Form for CAP.

#### • Your Type of Candidature: Maharashtra - Type D

(i) A Candidate who does not fulfil criteria mentioned in any of the above "Type-A", "Type-B" and "Type-C" but whose father or mother is an employee or retired employee of the Government of Maharashtra or Government of Maharashtra Undertaking.

#### • Your Type of Candidature: Maharashtra - Type E

(i) Candidates passing SSC and or HSC Examination or Equivalent Examination from a recognized institution from a disputed Maharashtra-Karnataka Border Area or from Maharashtra State, and residing in disputed Maharashtra-Karnataka Border Area and whose Mother tongue is Marathi.

#### •

#### • Your Type of Candidature: OMS

Candidate who is an Indian Nationality and has passed SSC & HSC from outside Maharashtra State.

#### • Your Type of Candidature: J & K Migrant

(i) Children of citizens who were displaced from Jammu and Kashmir to any part of India or from unsafe border areas of Jammu and Kashmir to a relatively safer place in Jammu and Kashmir from 1990 onwards due to terrorist activities.

OR

(ii) Children of officers belonging to Indian Administrative Services (IAS), Indian Police Services (IPS), or Indian Foreign Services (IFS), and children of staff belonging to Military and Paramilitary Forces transferred to Jammu and Kashmir to combat terrorist activities and joined the post on or before the last date for submission of application for admission.

OR

(iii) Children of staff and officers of Jammu and Kashmir police engaged in combating terrorism.

| Orphan, Category & Minority: |                                         |       |      |   |
|------------------------------|-----------------------------------------|-------|------|---|
| rphan, Category & Minority   |                                         |       |      |   |
| )rphan                       |                                         |       |      |   |
|                              | Are You Orphan ? *                      | ⊖ Yes | ◯ No |   |
| Category                     |                                         |       |      |   |
| ategory *                    | Caste *                                 |       |      |   |
| SEBC 🗸                       | Select                                  |       |      | ~ |
|                              | Do You have Caste Certificate ? *       | ⊖ Yes | ◯ No |   |
| Doʻ                          | You have Caste Validity Certificate ? * | ⊖ Yes | ◯ No |   |
| Do You h                     | ave Non-Creamy Layer Certificate ? *    | ⊖ Yes | ◯ No |   |
| linority                     |                                         |       |      |   |
| Do                           | • You belongs to Minority Category ? *  | ⊖ Yes | ◯ No |   |
|                              | Save &                                  | Next  |      |   |

- Are You Orphan? Select "Yes" or "No" to indicate if you are an orphan.
- **Category:** Select the category from the dropdown.
- **Caste:** Choose the caste from the dropdown.
- **Do You have Caste Certificate?** Select "Yes" or "No" based on the availability of the caste certificate.
- **Do You have Caste Validity Certificate**? Select "Yes" or "No" based on the availability of the caste validity certificate.
- **Do You belong to Minority Category?** Select "Yes" or "No". If "Yes", then select the Linguistic and Religious Minority from the dropdown.

#### **Social Reservation**

| - Dashboard              | Social Reservation                                                                                                    |
|--------------------------|----------------------------------------------------------------------------------------------------|
| Application Form         | Person With Disability                                                                                                    |
| Profile                  | Are You Person With Disability (PWD) ?* 🚫 Yes 💿 No                                                                                                    |
| Address                  | 14 M                                                                                                    |
| Candidature Type         | Defence                                                                                                    |
| Cotegory & Minority      | Are you the Son/ Daughter/ Widow/Wile of Active Service Personnel/ Ex-Service Personnel ?* 💿 Yes 🔷 No                                                                                                    |
| Social Reservations      | Defence Category *                                                                                                    |
| Qualification            | DEF-3. Active Service Personnel who is transferred to Maharashtra State but are not Damielled in Maharashtra State. But he Possesses Transfer Order & Joining Report. 4r/J Sabsp.Sabsp. •                                                        |
| Photo & Sign Upload      |                                                                                                    |
| Required Documents       | DEF-3 : Active Service Personnel, who is transferred to Maharashtra State but are not Domiciled in Maharashtra State.<br>But he Possesses Transfer Order & Joining Report.                                                                       |
| Pay Application Fee      | Or                                                                                                    |
| Confirm Application Form | Active Service Personnel who is not domiciled in Maharashtra State but their families are stationed in Maharashtra State<br>under the provision of retention of family accommodation at the last duty station on grounds of children's education |
| Mincellaneous 🗸 🗸        | Defence Priority *                                                                                                    |
| Change Password          | Priority V                                                                                                    |
| Change Mobile No         |                                                                                                    |
| Payment History          | Priority V : (a)Wards of Ex-Servicemen and serving Defence personnel who are in receipt of Gallantry Awards:<br>1. Param Vir Chakra                                                                                                    |
|                          | 2. Ashok Chakra                                                                                                    |
|                          | 3. Maha Vir Chakra                                                                                                    |
|                          | 4. Kirti Chakra                                                                                                    |
|                          | s vir chakra                                                                                                    |
|                          | o. sinda ya chanya                                                                                                    |
|                          | 8. Mention-in-Despatches.                                                                                                    |
|                          | (b) BSF/CRPF personnel who are in receipt of Gallantry Awards:                                                                                                    |
|                          | 1. President's Police & Fire Service Medals for Gallantry.                                                                                                    |
|                          | 2. President's Police Medals for Gallantry.                                                                                                    |
|                          | 3. Police Medals for Gallantry.                                                                                                    |
|                          | Save & Next                                                                                                    |

- Are You a Person with Disability (PWD)? Select "Yes" or "No". If "Yes" is selected, then enter the Disability Type from the dropdown values.
- Are You an Active Serviceman or Are You a Son/Daughter of Ex-Serviceman/Active Serviceman? Select "Yes" or "No". If "Yes" is selected, then enter the Defense Category from the dropdown values.

**Other Information:** 

| Other Information        |                                                                       |       |        |
|--------------------------|-----------------------------------------------------------------------|-------|--------|
| Kavi Kulguru Kalidas San | skrit University                                                      |       |        |
|                          | Do You Want to Apply for Kavi Kulguru Kalidas Sanskrit University ? * | ⊖ Yes | s 🔘 No |
| Special Education        |                                                                       |       |        |
|                          | Do You Want to Apply for Special Education Colleges ? *               | ⊖ Yes | s 🔿 No |
|                          |                                                                       |       |        |
|                          | Save &                                                                | Next  |        |
|                          |                                                                       |       |        |
|                          |                                                                       |       |        |
|                          |                                                                       |       |        |
|                          |                                                                       |       |        |
|                          |                                                                       |       |        |
|                          |                                                                       |       |        |
|                          |                                                                       |       |        |
|                          |                                                                       |       |        |
|                          |                                                                       |       |        |
|                          |                                                                       |       |        |
|                          |                                                                       |       |        |
|                          |                                                                       |       |        |
|                          |                                                                       |       |        |
|                          |                                                                       |       |        |

#### **Qualification:**

Qualification Details

| Data Sa | ved Successfully. |                                                                |                                             |            | ×                  |
|---------|-------------------|----------------------------------------------------------------|---------------------------------------------|------------|--------------------|
|         |                   | Qualification *: Post                                          | Graduation 🐱 Add Qualification              |            |                    |
| Action  | Qualification     | Specialization/Stream                                          | Board/University                            | Percentage | Passing Month-Year |
| C 🛍     | SSC               |                                                                | Central Board of Secondary Education, Delhi | 70.00      | March-2017         |
| 2 🛍     | HSC               | Science                                                        | Central Board of Secondary Education, Delhi | 60.00      | April-2019         |
| 2 🛍     | Graduation (B.A.) | B.A. (Hindi, Gujrathi, Economics, Ancient History and Culture) | Ajinkya DY Patil university, Pune           | 60.00      | April-2022         |
|         |                   |                                                                | Save & Next                                 |            |                    |

| CAP Application for LI   | B. (Five Year Integ | SSC Details      |                      | ж                  |                       |             | Logend              |
|--------------------------|---------------------|------------------|----------------------|--------------------|-----------------------|-------------|---------------------|
| Dashboard                | Qualification Del   | Board State *    | Board Nome *         | Other Board Name * |                       | _           |                     |
| Application Form 🛼       |                     | Marks Obtained * | Out of Marks *       | Percentage *       | annes Talasalan Bana  | Percentrope | Reasing Months face |
| Address                  |                     | 455.00           | 550.00               | 82.91              | arites Discrites Bure | 43.73       | Amount 2002         |
| Candidature type         |                     | Seat No.         | Passing Month-Year * |                    |                       |             |                     |
| Category & Minority      |                     | sdadf            | May 🛩 - 2021 🛩       |                    |                       |             |                     |
| Social Reservations      |                     |                  |                      |                    |                       |             |                     |
| Qualitization            |                     |                  |                      |                    |                       |             |                     |
| Required Documents       |                     |                  |                      |                    |                       |             |                     |
| Pay Application Fee      |                     |                  |                      |                    |                       |             |                     |
| Confirm Application Form |                     |                  |                      |                    |                       |             |                     |
| Miscellaneous 🗸 🗸        |                     |                  |                      | Save               |                       |             |                     |
| Change Password          |                     |                  |                      |                    |                       |             |                     |
| Change Mobile No.        |                     |                  |                      |                    |                       |             |                     |
| Poyment History          |                     |                  |                      |                    |                       |             |                     |

Add SSC, HSC and Graduation /Post Graduation Qualification details.

- **Board State:** Select the Board State from the dropdown values.
- **Board Name:** Select the Board Name from the dropdown values.
- Seat No.: Enter the correct seat number as per the SSC/HSC Certificate.
- Stream: Select the Stream from the dropdown values.
- Marks Obtained: Enter the Marks Obtained as per the SSC/HSC Certificate.
- **Out of Marks:** Enter the Out of Marks as per the SSC/HSC Certificate.
- **Percentage:** The percentage will be automatically calculated based on the entered Marks Obtained and Out of Marks.
- Grade: Select the Grade from the dropdown values.
- Class: Select the Class from the dropdown values.
- **Passing Month-Year:** Select the Passing Month-Year from the dropdown values.
- University: Select the University Name from the dropdown values

| Note : Please enter Obtained/Total marks of<br>Specializations / Subjects * | n which your degree is honoured. |                                   |
|-----------------------------------------------------------------------------|----------------------------------|-----------------------------------|
| Ancient History and Culture                                                 | Anthropology                     | Civics [Political Science]        |
| French                                                                      | Geography                        | German                            |
| Gujrathi                                                                    | Hindi                            | History                           |
| Home Economics                                                              | Home Science                     | Marathi                           |
| Philosophy                                                                  | Prakrut                          |                                   |
| Public Administration                                                       | Sanskrit                         | Sindhi                            |
| Socialogy                                                                   | Spanish                          | Tourism and Travel     management |
| Urdu                                                                        |                                  |                                   |

#### Photo & Sign Upload:

| E Dashboard                                                           | Photo & Sign Upload                                                                                                    |                                                                                                    |                    |                   |
|-----------------------------------------------------------------------|----------------------------------------------------------------------------------------------------|----------------------------------------------------------------------------------------------------|--------------------|-------------------|
| Application Form Profile Address Candidature Type Category & Minarity | Instructions :<br>• The Photograph and Signature<br>• Size of the Photograph must be<br>• Size of the Signature must be<br>• Dimension of Photograph shou<br>• Dimension of Photograph and Signature should<br>• Ensure that Photograph and Sig | should be in [pg/]peg/png format.<br>greater than 4 kB and less than 100 k<br>costor than 148 B and less than 30 kB<br>d be $35 CM$ (width) $^{+}45 CM$ (Height)<br>be $35 CM$ (width) $^{+}15 CM$ (Height) on<br>grature is of good quality. | 8.<br>only.        |                   |
| Social Reservations                                                   | Upload Photograph *                                                                                                    |                                                                                                    | Uplood Signature * |                   |
| Qualification                                                         | Choose file                                                                                                    | Browse                                                                                                    | Choose tile        | Browne            |
| hoto & Sign Upload                                                    | Citouse me                                                                                                    | DIGMOD CO.                                                                                                    | Chouse me          | unowse uprocesson |
| Required Documents                                                    |                                                                                                    |                                                                                                    |                    | 20                |
| ay Application Fee                                                    |                                                                                                    | (a e )                                                                                                    |                    | 140m              |
| Confirm Application Form                                              |                                                                                                    | 1 State                                                                                                    |                    |                   |
| Miscellaneous                                                         |                                                                                                    | A STAR                                                                                                    |                    |                   |
| hange Password                                                        |                                                                                                    |                                                                                                    |                    |                   |
| change Mobile No                                                      |                                                                                                    |                                                                                                    |                    |                   |
| Payment History                                                       |                                                                                                    |                                                                                                    |                    |                   |

- **Upload Photograph:** Click on the "Browse" button to select the candidate's photograph according to the specifications mentioned on the screen. After selecting the photo, click on the "Upload Photo" button to upload it.
- **Upload Signature**: Click on the "Browse" button to select the candidate's signature as per the specifications described on the screen. After selecting the signature, click on the "Upload Sign" button to upload it.

#### **Required Documents:**

| Sr. No. | Document Name                                                                                                    | Upload   | View | Dele |  |
|---------|----------------------------------------------------------------------------------------------------|----------|------|------|--|
| 1       | * Application Form of CET-2024.                                                                                                    | t        |      |      |  |
| 2       | * Score Card of CET-2024.                                                                                                    | <u>±</u> |      |      |  |
| з       | * Domicile Certificate OR Birth Certificate OR School Leaving Certificate OR Community, Nativity & Date of Birth Certificate of the Candidate indicating Place of Birth in the State of Maharashtra. | ±        |      |      |  |
| 4       | * Statement of Marks of SSC / Equivalent Examination. along with conversion certificate if candidate has passed SSC from CBSE, IGCSE, ICSE or IB board in single PDF format                          | t        |      |      |  |
| 5       | * Statement of Marks of HSC / Equivalent Examination. along with conversion certificate if candidate has passed HSC from CBSE, IGCSE, IGSE or IB board in single PDF format                          | ±        |      |      |  |
| 6       | * Statement of Marks of Graduation / Equivalent Examination : B.A., Passing Year 2018. along with conversion certificate in single PDF format.                                                       | <u>+</u> |      |      |  |

- **Upload:** Click on the upload icon to select and upload the required documents.
- **View:** Click on the view icon to preview the uploaded document.
- **Delete:** Click on the delete icon to remove the uploaded document.
- Note: Links to Application Form of CET-2023/ score card and hall ticket are provided on the same page.

#### **Pay Application Fee:**

| STATE COMMON ENTRANCE TES | ST CELL, MUMBAI, MAHARASHTRA. |
|---------------------------|-------------------------------|
| Transaction Details       |                               |
| Transaction ID :          | 112300000004                  |
| Payee ID :                | BD23100004                    |
| Payee Name :              | TESTI                         |
| Fee Amount (₹) ;          | 200.00                        |
| Procee<br>Fee Details     | d >>>                         |
|                           | 2.935/00                      |
| Fee To Pay (₹) :          | 200                           |
| Reason / Purpose :        | Category Change Fee           |
| Proceed                   | d>>>>                         |

- The candidate is required to pay an application fee of Rs 200 in case of a category change from reserved to open category.
- If there is no change in the category, the candidate should proceed to confirm the application form.
- Application fee for NRI/foreign national candidates is Rs 5000.

#### **Confirm Application Form:**

• Please verify the data filled in the application form and proceed to confirm it.

| 00                                                                                                    | ndicione Full Norme                                                                           | Mr. 155110 (COC)                                                                                                    |                                                                                                    |                                     |                                                                                                    |
|----------------------------------------------------------------------------------------------------|-----------------------------------------------------------------------------------------------|----------------------------------------------------------------------------------------------------|----------------------------------------------------------------------------------------------------|-------------------------------------|----------------------------------------------------------------------------------------------------|
| Foulto                                                                                                    | er/Inasteend Norma:                                                                           | FATHER NAME                                                                                                    |                                                                                                    |                                     | (area)                                                                                                    |
|                                                                                                    | Gender                                                                                        | Multe                                                                                                    |                                                                                                    |                                     |                                                                                                    |
| 0                                                                                                    | OR EDD/MM/YYYY)                                                                               | 01/02/2010                                                                                                    |                                                                                                    | 1                                   | - HAAD                                                                                                    |
| Annual Int                                                                                                    | Nationei/ly/                                                                                  | India<br>6.00.000 - 3.00.000                                                                                                    |                                                                                                    | 18                                  |                                                                                                    |
| -Annalda                                                                                                    | Nobile Number :                                                                               | 9044                                                                                                    |                                                                                                    |                                     |                                                                                                    |
|                                                                                                    | E-Moil ID                                                                                     | 1**1@gmail.com                                                                                                    |                                                                                                    |                                     |                                                                                                    |
| CET Details                                                                                                    |                                                                                               |                                                                                                    |                                                                                                    |                                     |                                                                                                    |
| Condidute                                                                                                    | iome (As Per CET) :                                                                           | Testie                                                                                                    | Dote Of Birth (As Per C                                                                                                    | ET) :                               |                                                                                                    |
| Got                                                                                                    | egory (As Per CET) )                                                                          | OPEN<br>16                                                                                                    | Registration Nums                                                                                                    | Delt 106                            |                                                                                                    |
| Address Detoils                                                                                                    |                                                                                               | Nile-                                                                                                    |                                                                                                    |                                     |                                                                                                    |
| Charles and a second second se |                                                                                               |                                                                                                    |                                                                                                    |                                     |                                                                                                    |
|                                                                                                    | Address Line 2                                                                                | e sos<br>Nogar Road                                                                                                    |                                                                                                    |                                     |                                                                                                    |
|                                                                                                    | (Country )                                                                                    | Inclus                                                                                                    | Sk                                                                                                    | ute: Mehoreshire                    |                                                                                                    |
|                                                                                                    | District                                                                                      | Ahmednagar                                                                                                    | Tol                                                                                                    | Ahmednagar                          |                                                                                                    |
|                                                                                                    | icit/i/vitioge                                                                                | Negor                                                                                                    | Prior                                                                                                    | ode 123458                          | Welcome Te                                                                                                    |
| Candidature Type Detai                                                                                                    | ie .                                                                                          |                                                                                                    |                                                                                                    |                                     | The Contract of the                                                                                             |
|                                                                                                    |                                                                                               | Eligibility cualifie                                                                                                    | cation Hist                                                                                                    |                                     |                                                                                                    |
|                                                                                                    |                                                                                               | Are You                                                                                                    | Donvicile of Mohanashtro and Possesses Donnicile Certificat                                                                                                    | 07; ¥00                             |                                                                                                    |
|                                                                                                    |                                                                                               | How You Possed this from a Recognized Soard I<br>Have You Plassed HSS from a Recognized Receil I                                                                                                    | noving it a Education of Institution in the State of Moharashin<br>having it's Educational institution in the State of Moharashi                                                                                                    | 17 Yes                              |                                                                                                    |
|                                                                                                    |                                                                                               |                                                                                                    | District of the Institute from where You Possed H                                                                                                    | Akole                               |                                                                                                    |
|                                                                                                    |                                                                                               |                                                                                                    | District of Dominille Cortificate tasking Autros                                                                                                    | nity) Johna                         |                                                                                                    |
|                                                                                                    |                                                                                               | Type of Condido                                                                                                    | ture : Maharashtra - Type B                                                                                                    |                                     |                                                                                                    |
| Category and Minority D                                                                                                    | etails                                                                                        |                                                                                                    |                                                                                                    |                                     |                                                                                                    |
|                                                                                                    | Original Category :                                                                           | 57                                                                                                    | Conegory for Admiss                                                                                                    | ion : ST                            |                                                                                                    |
|                                                                                                    | Cinte                                                                                         | Bavacha                                                                                                    | The second second second second second second second second second second second second second second second s                                                                                                    |                                     |                                                                                                    |
|                                                                                                    |                                                                                               | District of Casia Certificate Issuing Aut                                                                                                    | nority Kolhapur                                                                                                    |                                     |                                                                                                    |
|                                                                                                    |                                                                                               | vern Tribe Volidity Certi                                                                                                    | floote Ves                                                                                                    |                                     |                                                                                                    |
|                                                                                                    |                                                                                               | 16 Mi                                                                                                    | Novity Vas                                                                                                    |                                     |                                                                                                    |
|                                                                                                    | rudentec surgers                                                                              | culture waterick - tordam                                                                                                    | Heighous Mitio                                                                                                    | at a minibious second the           |                                                                                                    |
|                                                                                                    | Defence Milwily                                                                               | Active Service Personnal who is not domicible<br>finally accommodation of the lead duty statio<br>Priority V (G) Warris affa-clarksemen and se<br>Author Chaine<br>B. Anthor V/C chaine<br>B. Anthor V/C chaine<br>B. Anthor V/C chaine<br>B. Anthor V/C chaine<br>B. Anthor V/C chaine<br>B. Anthor V/C chaine<br>B. Finally Chaine<br>B. The Chaine<br>B. The Chaine<br>B | in Mahnarahtra State but their tandles are stationed in M<br>ne grounds of olificari's advantation<br>rving Defence personnel who are in receipt of Dationtry A<br>Stationtry Awards:<br>Inflantry Awards:                                                                                                    | laharashtra State under I<br>warde: | the provision of retention (                                                                                    |
| Qualification Details                                                                                                    | Sp.                                                                                           | 3. Partice Mediata for Dalitantry.                                                                                                    | Moderal / Landverselley. Address                                                                                                    | Persentage                          | Presing Memory Leon                                                                                             |
| 190                                                                                                    |                                                                                               | Maharas                                                                                                    | htra State Board of Secondary and Higher 455-00/550.00                                                                                                    | 0 802.091                           | May-2021                                                                                                    |
| SC / Epcineering Distance                                                                                                    |                                                                                               | Science Mohama                                                                                                    | Intra State Bound of Secondary and Higher has extended                                                                                                    | 10.77                               | Alabart- 2013                                                                                                   |
| ing a strategy interview                                                                                                    |                                                                                               | all derive                                                                                                    | Secondary Education, Pune                                                                                                    | - 100.10                            | nopus voza                                                                                                    |
| Required Documents Lis                                                                                                    |                                                                                               |                                                                                                    |                                                                                                    |                                     |                                                                                                    |
| b. Document Norm                                                                                                    |                                                                                               |                                                                                                    |                                                                                                    |                                     | Aphoestert                                                                                                    |
| 1 Application rolm                                                                                                    | of CE1-3023.                                                                                  |                                                                                                    |                                                                                                    |                                     | Ves                                                                                                    |
| 2 Boore Cord of CE                                                                                                    | -2023                                                                                         |                                                                                                    |                                                                                                    |                                     | Yes                                                                                                    |
| 3 Dortvola Certifice                                                                                                    | ite of the Candidute                                                                          | indicating that he / she is burnicleal in the state                                                                                                    | of Maharashira                                                                                                    |                                     | Yos                                                                                                    |
| - Course Certificate                                                                                                    | dity Certificate in the                                                                       | a Norma of the Consident instead by the Cristia 77.                                                                                                    | the Volidity Committee of Mohamahira State                                                                                                    |                                     | 100                                                                                                    |
| <ol> <li>COLIM 7 TREE VILL</li> </ol>                                                                                                    | e Condidate for the                                                                           | respective Linguistic / Religious Minority Comm                                                                                                    | unity in Proforma - O. OR School Leaving Cartilicate tervin                                                                                                    | g internation pertaining            | to Religion /                                                                                                   |
| <ul> <li>Dectoration of the</li> </ul>                                                                                                    | Strangest return reserve                                                                      |                                                                                                    |                                                                                                    |                                     | 100                                                                                                    |
| 6 Decloration of the Vall<br>8 Decloration of the Mathem Tongue                                                                                                    | centricipte in Profess                                                                        | no - to<br>seme - b station mor Keitner / Mathai - two more                                                                                                    | liciteria albo in dei korten Perference bendere Kennenen enteren                                                                                                    | Product in Monorenet and            | Yes                                                                                                    |
| B Coney (max van     B Declaration of in     Mother Tongue     T Defance tervice i                                                                                                    | The Frankline in Pro-                                                                         | the second second                                                                                                    | the officer of the officer officer of the officer officer of | fomily in his previous Fig          | the second second second second second second second second second second second second second second second se |
| Declare / max value value     Declare / max value     Declare value     Declare value     Declare value     Camplicate from t     ram the Employe                                                                                                    | ne Employer in Prof<br>er in Proforma - E eb                                                  | aling that Father / Mother of the Concidente who is                                                                                                    | e du victive perence service reliscontei bilo nos testaneo sta                                                                                                    |                                     | celoc Posting yes                                                                                               |
| Control on all the<br>Modern Tongue      Centificate from     Centificate from     Centificate from     In Moheroshipo                                                                                                    | he Employer in Proh<br>r in Proforma - E str<br>se of SSP / Four-                             | aling that Father / Mother of the Condicate who is                                                                                                    | s on white perance service relisioned and not retaried the                                                                                                    |                                     | celoc Posting Yes                                                                                               |
| Control / Max Value     Modifier Tongue     Control for Modifier Tongue     Control Service 1     Control from 1     Kobrosotho     Statement of Max                                                                                                    | ne Employer in Profe<br>r in Proforma - Esti<br>te of SSC / Equivale<br>ta of ISSC / Equivale | sting that father / Mother of the Condidate who is<br>of Examination.<br>In Examination.                                                                                                    | con Active versifice service relisioned and has reported the                                                                                                    |                                     | Yes                                                                                                    |
| Coste / rina van     Coste / rina van     Coste / rina van     Coste / rina van     Coste / rina van     Coste / rina van     rina van     rina van     rina van     vina van     vina      | ne Employer in Profe<br>in Proforms - Esti<br>te of SSC / Equivale<br>te of ISSC / Equivale   | aling that Father / Nother of the Condidate who is<br>nf Examination<br>nf Examination                                                                                                    | , on waive weather service relixioned and not retained the                                                                                                    |                                     | ce of Posting Yes<br>Yes<br>Yes                                                                                 |

• Confirmation of Application Form: The candidate should tick the checkbox to confirm the application form.

| I have read all the rules of admission and on understanding these Rules, I have Siled this Application Form for Admission to First Year of LLB. (Five Year Integrated Co<br>application is true to the best of my knowledge & belief, if at later stage, it is found that i have furnished wong information and/or submitted faise certificate(s), I am oware<br>leas paid by me will be forfeited. Further I will be subject to legal and/or penal action as per the provisions of the law. I will not held callege, CET Cell and DHE responsible if m<br>any non "compliance of the admission process." | urse) The information given by me in this<br>that my admission stands concelled and<br>y admission gets concelled an account of |
|----------------------------------------------------------------------------------------------------|----------------------------------------------------------------------------------------------------|
| Confirm Application Form                                                                                                    |                                                                                                    |

• Once the application form is confirmed, no changes can be made to the form. Please review the information carefully before confirming the application.

|           | Lock App                                                                                                    | lication Form                                                                                                    | *                    |                 |         |
|-----------|----------------------------------------------------------------------------------------------------|----------------------------------------------------------------------------------------------------|----------------------|-----------------|---------|
|           | You will not                                                                                                    | be able to modify / change / alter Your Application Form                                                                                                    | once You confirm it. |                 |         |
|           | Are you sur                                                                                                    | e, You want to confirm your Application Farm ?                                                                                                    |                      |                 |         |
|           |                                                                                                    |                                                                                                    | * Cancel             |                 |         |
|           |                                                                                                    |                                                                                                    |                      |                 |         |
|           | 10                                                                                                    | me lan la slover) - <b>minélann</b>                                                                                                    |                      |                 |         |
|           |                                                                                                    |                                                                                                    |                      |                 |         |
| rint Appi | Ication Form:                                                                                                    |                                                                                                    |                      |                 |         |
|           | STX Street Form                                                                                                    | Concurse Terraneous Terr Cus<br>Anno Sending & C Strate Many Concentration (1989)<br>Terrar U. J. M. Theretare regression concentration (1933) (A                                                                                                    | Print                |                 | 2 pages |
|           | Appaction to .<br>Researching and the second second                                                                                                    | USERIOODAT Varsenne II                                                                                                    |                      |                 |         |
|           | Rinter (Futbolic Konse - Futboli Kaladi<br>Europe - Unite                                                                                                    | Munite Kana MCRADINAN<br>Simi ya kana MCRADINAN<br>Simi ya kana MCRADINAN                                                                                                    | Destination          | Save as PDF     | *       |
|           | Bulla having and a second second seco                                                                                                    | (Ball) Physical and the second second s                                                                                                    |                      |                 |         |
|           | Annual Angel Fords, these Biologicality, Solids, Care and State States, Solid                                                                                                    | rt-Alexadesper Telebra Alexanogue, Milago Angro Rosada (2018)                                                                                                    |                      |                 |         |
|           | Equipado terro (10 for 221), And B                                                                                                    | Sara Clana (a. 14 131)                                                                                                    | Pages                | All             | *       |
|           | Buttaries B                                                                                                    | LITHON APPE                                                                                                    |                      |                 |         |
|           | Considerant Face Nation                                                                                                    |                                                                                                    |                      |                 |         |
|           | in tractorete                                                                                                    | d Sudwandrage and Propagate Service Facilities 1, Yes                                                                                                    |                      |                 |         |
|           | Kern The Parent 202 from a Bringstood Barn Strong Pa                                                                                                    | Manadianal malanizar in Am Danis al Administrative 1. An                                                                                                    | Dages per sheet      | 1               | _       |
|           | dana Yau Parani 1824 mila Bergi Dada Laning Pa                                                                                                    | Discontinued and Anton in the 2 also of the second data 1. The                                                                                                    | Pages per sneet      | 1               |         |
|           |                                                                                                    | Send of female 2-shares any state of a second                                                                                                    |                      |                 |         |
|           | Type of Crestin                                                                                                    | icture Mohereentre - Sype R                                                                                                    |                      |                 |         |
|           | Collegery and Minerty Dotals                                                                                                    |                                                                                                    |                      |                 |         |
|           | olgaritzingin V                                                                                                    | Corex denotes                                                                                                    | Margins              | Default         |         |
|           | Campo w M                                                                                                    | Manan M                                                                                                    | Margins              | Derduit         |         |
|           | Winter Careford Canadicate Intel 16                                                                                                    | unfredity Auflegene                                                                                                    |                      |                 |         |
|           | men Talwe Balladia Da                                                                                                    | alterna Tax                                                                                                    |                      |                 |         |
|           | Binard Strategy Strategy Strategy St                                                                                                    | Indexe Ine                                                                                                    |                      |                 |         |
|           | dante leur-utions                                                                                                    |                                                                                                    | Options              | Headers and for | oters   |
|           | Herein was analytic free as                                                                                                    | Uphio comune 🗤                                                                                                    |                      |                 |         |
|           | the unit to stat facing on water of the                                                                                                    | e di datan berane Perleti naf ke-besace Penninan - 199                                                                                                    |                      |                 |         |
|           | Passania Tata M Dian . John                                                                                                    | y Mayori.                                                                                                    |                      | Packground gra  | phior   |
|           | Balfun Derstan Penermeni atta i a m<br>Besprinstation af setaatter af band                                                                                                    | ni danrisi badi in Unimenaliwa Bota kad ibat chandika ana mailanna ki Unimenshina Theo antar<br>1 antarminintalan ali tar kati disip disibasan generala di Arbitana in astazalian                                                                                                    |                      |                 | priica  |
|           | Mariny V - (n Marine at La Sandar<br>1. December 21: Chaine                                                                                                    | enanty and sampling Radiones generated after any in moniple of Californity Assesses                                                                                                    |                      |                 |         |
|           | D. Auchor & Station                                                                                                    |                                                                                                    |                      |                 |         |
|           | 8. BUT CRONT                                                                                                    |                                                                                                    |                      |                 |         |
|           | Demonstration C. Bride you block of<br>L. Bride you block of                                                                                                    | A                                                                                                    |                      |                 |         |
|           |                                                                                                    | Contractor and a second second s                                                                                                    |                      |                 |         |
|           | B. Biastelans in: Asseptorban<br>[8] Bir/CBW generation-of-adim one b                                                                                                    | n merelipt of Calibrativy Resolution                                                                                                    |                      |                 |         |
|           | B. Baardoo: Vr. Baardoo and B. Baardoo and B. Ba                                                                                                    | n marafa i Salaning Anadan<br>Madan Ito Galaning Anadan<br>Maray                                                                                                    |                      |                 |         |
|           | E Bastition - Respective<br>(k) BR/GMP processed with meri-<br>L metalant - Under a risk articular<br>L metalant - Under a risk articular<br>L metalant - Under Bastis Vol<br>L metalant - Under Bastis - Under<br>Description - Resident - Science - Science - Sc                                                                                                    | nendya di Adalama Aunder<br>Bagan ti destantar<br>Bant's                                                                                                    |                      |                 |         |
|           | E Bautoion In Angelotan<br>Di Bill (Charlow memora de la serie<br>Densitation Provide and Series<br>E Pensatation Densite<br>Densitation Densite<br>Bed Pacification / Essenti<br>Bed Pacification / Essenti                                                                                                    | onorgi dialama kanate<br>Mante te tata ya<br>Mante ta ang ang ang ang ang ang ang ang ang an                                                                                                    |                      |                 |         |
|           | Guartisette fisike<br>See Fundamente de la construcción de la construcción de la construcci                                                                                                    | name of electrometers<br>and electrometers<br>and a state of the state of the state of th |                      | _               |         |
|           | A standard a facebook<br>a standard a facebook<br>a standard a standard<br>a standard a standard<br>a standard a standard<br>a standard a standard<br>a standard a standard<br>a standard a standard<br>a standard<br>a standard a standard<br>a standard<br>a standard | Beacl filtwards         Reals         Nucreasy         Plants representation           Sear (Filtwards)         Reals         Nucreasy         Plants representation           Sear (Filtwards)         Real Model         Real Model         Nucreasy           Sear (Filtwards)         Real Model         Real Model         Nucreasy           Sear (Filtwards)         Real Model         Real Model         Nucreasy                                                                                                    |                      | Save            | Cancel  |

- If any modifications need to be made, candidates can click on **Unlock Application Form** to proceed. Once the necessary changes have been completed, they can lock the application form again.
- If in case candidates Option form is already locked then before unlocking the application form, it is necessary to unlock Option form first. Once you have submitted the application form, please remember to resubmit the Option form again without fail.

#### **MISCELLANEOUS:**

#### Change Password:

| 🚊 Dashboard                        | Change Password                                                                                                    |
|------------------------------------|----------------------------------------------------------------------------------------------------|
| Appleation Form                    | Password should have minimum 6 characters and maximum of 15 characters with 1 Capital Alphabet 1 Number and 1 Special Characters e.g. |
| Print Application Form             | Pacsaord/123                                                                                                    |
| Unlock Application Form            |                                                                                                    |
| Check Document Verification Status | New Password "                                                                                                    |
| Pay Category Conversion Fee        | 9                                                                                                    |
| Diption Form (General)             | Confirm Password *                                                                                                    |
| Print Option Form                  | a.                                                                                                    |
| Unlock Option Form                 | Choose Descured                                                                                                    |
| Miscellangeat 🗠                    |                                                                                                    |
| Change Reserved                    |                                                                                                    |
| Change Mobile No                   |                                                                                                    |
| Payment History                    |                                                                                                    |

- Candidates could change their password from this page.
- Type your desired new password and Click on the **Change Password** button.

#### **Change Mobile Number:**

| 🚊 Dashboard                        | Change Mobile Number                                                                                           |
|------------------------------------|----------------------------------------------------------------------------------------------------|
| 🗖 Application Form 🔷               | Mobile Number.*                                                                                                |
| Print Application Form             | +93                                                                                                    |
| Unlock Application Form            | and a second second second second second second second second second second second second second second second |
| Check Document Verification Status | Citange Mobile Humber                                                                                          |
| Rey Category Conversion Fee        |                                                                                                    |
| 🗖 Option Form (General) 👘 👻        |                                                                                                    |
| Print Option Form                  |                                                                                                    |
| Unlock Option Form                 |                                                                                                    |
| 🗖 Misefanisa 💉 💉                   |                                                                                                    |
| Change Password                    |                                                                                                    |
| Chonge Mobile No                   |                                                                                                    |
| Reyment History                    |                                                                                                    |

- Candidates can update their mobile number by entering the new number and clicking on the **Change Mobile Number** button.
- Payment History:

Candidate can view their transaction history.

| Dashboard                          |
|------------------------------------|
| application form                   |
| Print Application Form             |
| Unlock Application Form            |
| Check Document Verification Status |
| Pay Category Conversion Fee        |
| 🗂 Option Form (Deneral) 🛛 🐱        |
| Print Option Form                  |
| Unlock Option Form                 |
| Macelloneous 🕓                     |
| Change Password                    |
| Change Mobile No                   |
| Poyment History                    |